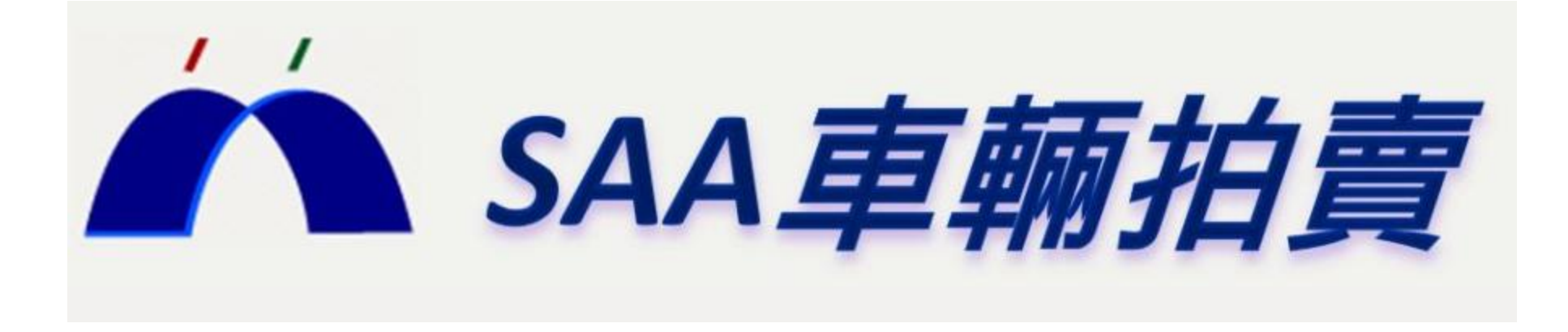

# 手機版程式操作說明

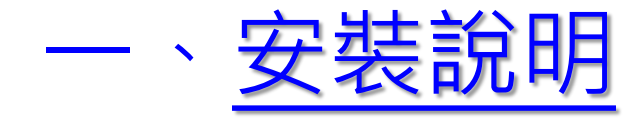

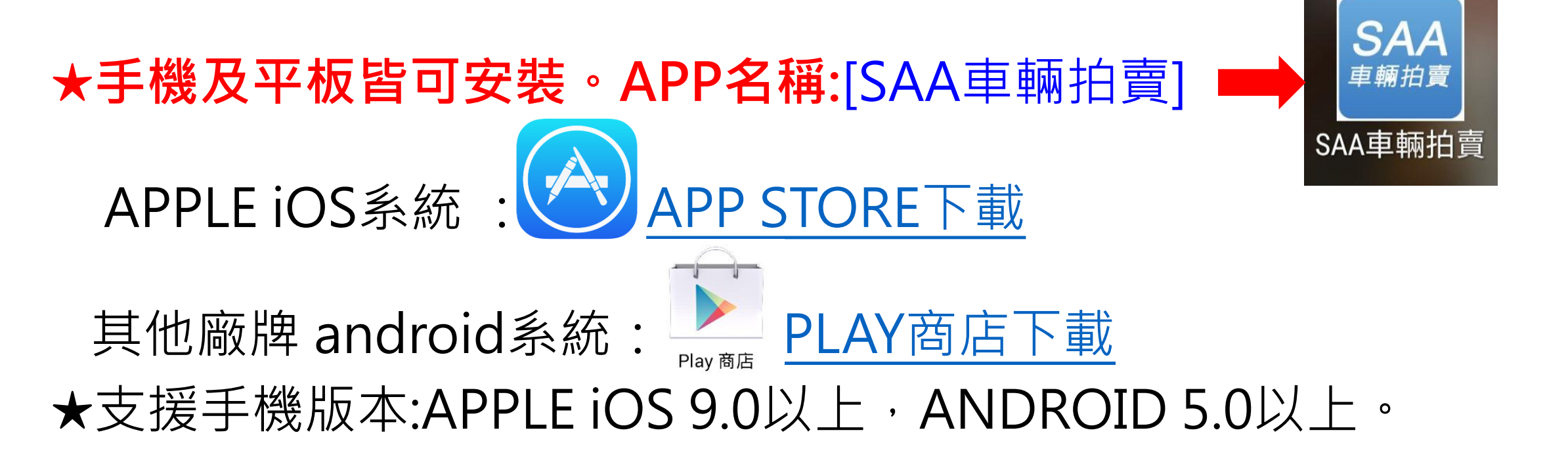

# 二、<u>APP主題功能</u>

- 1.即時競拍-各項功能與電腦版相同,手機就能直接參與競標現況, 可以設定預標與即時出價。
- 2.提醒通知-於電腦版設定提醒,電腦與手機皆可同步接收提醒通知 (若於手機設定提醒,僅手機接收提醒通知)。
- 3. 議價車輛查詢-流標委拍車議價業務電話可直接撥號。

# 三、注意事項

1.會員帳號同一時間只能登入一個裝置(電腦或手機)。
 2.手機版僅提供當場次車輛明細及議價明細。
 ★.拍賣前一日21:00後手機版開放查看車輛明細表。

### 競拍主畫面說明

![](_page_3_Figure_1.jpeg)

![](_page_3_Figure_2.jpeg)

#### 可成交畫面說明

![](_page_4_Figure_1.jpeg)

1.該頻道紅框閃爍

2.可成交同時手機會短暫震動提示

程式選單說明

![](_page_4_Figure_3.jpeg)

![](_page_5_Picture_0.jpeg)

得標顯示恭喜成交 其他功能,系知能用出價鍵後 系統會自動停用 , 若離開競拍畫面 出 I 價 鍵 到選單使用

0

**前** 

天20:00後上傳隔天拍賣會明細)

手機版僅會顯示目前場次明細

# 車輛明細清單畫面說明

|     |       | 車輛明細/              | ′預標      | 選單       |   | 進入            |
|-----|-------|--------------------|----------|----------|---|---------------|
|     | 拍賣日期  | 月: 2018/06/        | 07       | $\frown$ | × | 查             |
|     | 查詢車輔  | 兩清單 已預             | 標車輛      | 查詢       |   | 詢             |
|     | No.   | 廠牌/車型              | 車號/預標金額  | 預標       |   | <b></b> 選     |
|     | 201   | TOYOTA<br>CAMRY    | ALB-6811 | 預標       |   | 甼             |
|     | 214   | MAZDA<br>MAZDA 3   | 0657-VS  | 預標       |   | रम            |
|     | 216   | HYUNDAI<br>IX35    | AFW-0809 | 預標       |   | 頂標            |
|     | 224 H |                    | 7890-QV  | 預標       |   | 出             |
| 230 |       | VOLKSWAGEN<br>POLO | 1518-A5  | 預標       |   | <b>慣</b><br>該 |
|     | 234   | NISSAN<br>TIIDA    | APG-5721 | 預標       |   | 重             |
|     | 242   | KYMCO<br>XCITING   | LAC-0256 | 預標       |   | 軜             |
|     | 246   | AUDI<br>A6         | ASA-1257 | 預標       |   |               |
|     | 248   | CHERY<br>FRESH     | 6276-B5  | 預標       |   |               |
|     | 503   | HYUNDAI<br>TUCSON  | 2106-WY  | 預標       |   |               |
|     | 506   | VOLKSWAGEN         | RAE-7963 | 預標       |   |               |
|     |       |                    |          |          |   |               |

6

#### 車輛明細畫面說明

![](_page_6_Figure_1.jpeg)

此畫面雙指滑動可放大畫面(查定表.照片.監理圖)

![](_page_7_Picture_0.jpeg)

|           |                              |                                                                                                    | ۹۵۰<br>۱             | 86% 🗗 09           | 9:31     |
|-----------|------------------------------|----------------------------------------------------------------------------------------------------|----------------------|--------------------|----------|
| 停用出       | 出價鍵                          | 車輛競                                                                                                    | 白                    | 選單                 |          |
| A頻        | AUD-550                      | 5 MITS                                                                                                    | SUBISHI (            | COLT PLUS          |          |
|           | 201612                       | 1499 cc                                                                                                    |                      | 2WD                |          |
| 1?        |                              |                                                                                                    |                      | - <b>1</b> - AA    | ٦Ē       |
| 09:       | :30:10_A頻:ACE                | ER007您好!! 歡                                                                                                    | 迎光臨行將                | 電子拍場               | 0        |
| 中<br>(19) | :30:13_B頻:ACE                | ER007您好!! 歡                                                                                                    | 迎光臨行將                | 電子拍場               | <u>ې</u> |
|           | :30:43_A項:赤唇<br>·20·44 p蛨·共言 | 各芯侍悰 NT\$22<br>5 你得梗 NT\$52                                                                                                    | 0,000 拍賞             | 編號:1306<br>絶號:2607 | *=       |
| B 09.     | .30.44_D媜.尔吾<br>·31·18 Δ頫·恭喜 | · 2019 · 101352<br>2022 - 2013 · 2013 · 2013 | 0,000 拍員             | 編號·1307            | 词        |
| 09        | .31:19_B頻:恭喜                 | a忽得標 NT\$40                                                                                                    | 0,000 拍賣<br>0,000 拍賣 | 編號:2609            | 萬        |
|           |                              |                                                                                                    |                      |                    |          |
|           |                              |                                                                                                    |                      |                    |          |
| Е         |                              |                                                                                                    |                      |                    |          |
|           |                              |                                                                                                    |                      |                    | 深        |
| 2         |                              |                                                                                                    |                      |                    | 灰        |
|           | 清除訊息                         |                                                                                                    | 傳輸完成                 |                    | 0        |
| 車體路       | 離開訊息框                        |                                                                                                    | 傳輸完成                 |                    | Ŕ        |
|           |                              |                                                                                                    | 111174               | HIMIN              | 請        |
| N.C.      |                              |                                                                                                    |                      | 40.0               | 萬        |
|           | 10 m                         |                                                                                                    | 出                    | 價                  |          |
|           |                              |                                                                                                    |                      |                    |          |

#### 車輛明細清單畫面說明

![](_page_7_Figure_3.jpeg)

## 拍賣提醒設定

|   | -          |        |                    | ⓒ \$⁴₀∗ 9    | 0% 📋 15:16 |                              |
|---|------------|--------|--------------------|--------------|------------|------------------------------|
| 拍 |            | 拍賣提    | 拍賣提醒               |              |            |                              |
|   | 於欲競<br>拍賣編 | 拍<br>號 | 5 台前<br>拍:         | 前提醒<br>賣編號查詢 |            | 3 图Ⅰ→毘ヶ公 企业大学                |
| А |            |        | B 🖴                |              | 儲存         | ≤.                           |
|   | 選取         | No.    | 廠牌/車型              | 車號           | 出廠年月       |                              |
|   |            | 201    | TOYOTA<br>CAMRY    | ALB-6811     | 201203     |                              |
|   |            | 214    | MAZDA<br>MAZDA 3   | 0657-VS      | 200805     |                              |
|   |            | 216    | HYUNDAI<br>IX35    | AFW-0809     | 201310     | → 1.整列可點選                    |
|   |            | 224    | HONDA<br>CIVIC     | 7890-QV      | 200606     |                              |
|   |            | 230    | VOLKSWAGEN<br>POLO | 1518-A5      | 201003     |                              |
|   |            | 234    | NISSAN<br>TIIDA    | APG-5721     | 201606     |                              |
|   |            | 242    | KYMCO<br>XCITING   | LAC-0256     | 201401     | *於電腦版設定提醒,電腦                 |
|   |            | 246    | AUDI<br>A6         | ASA-1257     | 201207     | 與手機皆可同步接收提醒                  |
|   |            | 248    | CHERY<br>FRESH     | 6276-B5      | 201103     | 通知(若於手機設定提醒,                 |
|   |            | 1203   | MAZDA<br>MAZDA 2   | AGF-3715     | 201401     | 僅手機接收提醒通知)。                  |
|   |            | 1203   | MAZDA<br>MAZDA 2   | AGF-3715     | 201401     | <b>進士慨按收捉胜</b> 地和 <b>)</b> 。 |

|            | -   | 0% 📄 15:16 |                    |          |        |  |  |
|------------|-----|------------|--------------------|----------|--------|--|--|
|            |     |            | 拍賣提                | 拍賣提醒     |        |  |  |
|            | 於欲競 | 拍          | 5 台前               |          |        |  |  |
|            | 拍賣編 | 號          | 加加                 |          |        |  |  |
|            | А   |            | B 🖩                | BB       |        |  |  |
|            | 選取  | No.        | 廠牌/車型              | 車號       | 出廠年月   |  |  |
|            |     | 201        | TOYOTA<br>CAMRY    | ALB-6811 | 201203 |  |  |
|            |     | 214        | MAZDA<br>MAZDA 3   | 0657-VS  | 200805 |  |  |
|            |     | 216        | HYUNDAI<br>IX35    | AFW-0809 | 201310 |  |  |
|            |     | 224        | HONDA<br>CIVIC     | 7890-QV  | 200606 |  |  |
| $\searrow$ |     | 230        | VOLKSWAGEN<br>POLO | 1518-A5  | 201003 |  |  |
|            | ~   | 234        | NISSAN<br>TIIDA    | APG-5721 | 201606 |  |  |
|            |     | 242        | KYMCO<br>XCITING   | LAC-0256 | 201401 |  |  |
|            |     | 246        | AUDI<br>儲存成功       | 1257     | 201207 |  |  |
|            |     | 248        | FRESH              | 5276-B5  | 201103 |  |  |
|            |     | 1203       | MAZDA<br>MAZDA 2   | AGF-3715 | 201401 |  |  |
|            |     |            | TOVOTA             |          |        |  |  |
|            |     |            |                    |          |        |  |  |

#### 可議價車輛畫面說明

| -          |                                                                                                  | © ⁴                | 🚮 90% 📕 15:16             |   |    | -   |                  | <sup>*</sup> ک     | <b>i</b> 90% 🔳 15:16               |
|------------|--------------------------------------------------------------------------------------------------|--------------------|---------------------------|---|----|-----|------------------|--------------------|------------------------------------|
|            | 可調                                                                                               | 義價車輛               | 選單                        |   |    |     | 可                | 議價車輛               | 選單                                 |
| 拍賣日<br>拍賣糾 | ∃期: 2018/0<br>扁號:                                                                                | 06/07              | 青除 查詢                     |   |    | 拍賣日 | 期: 2018/0<br>號:  | 06/07              | <b>訴</b> 查詢                        |
| No.        | 廠牌<br>車型                                                                                         | 車 號<br>出廠年月        | 聯 絡 人<br>聯絡電話             |   |    | No. | 廠牌<br>車型         | 車 號<br>出廠年月        | <ul><li>聯絡人</li><li>聯絡電話</li></ul> |
| 201        | TOYOTA<br>CAMRY                                                                                  | ALB-6811<br>201203 | 劉自強<br>02-26086789        |   |    |     | ΤΟΥΟΤΛ           | AI D 6011          | 基士 没                               |
| 214        | MAZDA<br>MAZDA 3                                                                                 | 0657-VS<br>200805  | 劉自強<br><u>02-26086789</u> |   |    |     | 是否               | 確定撥號?              |                                    |
| 216        | HYUNDAI<br>IX35                                                                                  | AFW-0809<br>201310 | 劉自強<br>02-26086789        | ▶ |    |     |                  |                    |                                    |
| 224        | 224         HONDA         7890-QV         劉自強           CIVIC         200606         02-26086789 |                    | 1分测L时[月                   |   | 確定 | 取消  |                  |                    |                                    |
| 230        | VOLKSWAGEN<br>POLO                                                                               | 1518-A5<br>201003  | 劉自強<br>02-26086789        |   |    |     |                  | 201000             |                                    |
| 234        | NISSAN<br>TIIDA                                                                                  | APG-5721<br>201606 | 劉自強<br>02-26086789        |   |    | 234 | NISSAN<br>TIIDA  | APG-5721<br>201606 | 黃志強<br>02-26086789                 |
| 242        | KYMCO<br>XCITING                                                                                 | LAC-0256<br>201401 | 陳國偉                       |   |    | 242 | KYMCO<br>XCITING | LAC-0256<br>201401 | 林承駿                                |
| 246        | AUDI<br>A6                                                                                       | ASA-1257<br>201207 | 劉自強<br>02-26086789        |   |    | 246 | AUDI<br>A6       | ASA-1257<br>201207 | 黄志強<br>02-26086789                 |
| 248        | CHERY<br>FRESH                                                                                   | 6276-B5<br>201103  | 劉自強<br>02-26086789        |   |    | 248 | CHERY<br>FRESH   | 6276-B5<br>201103  | 黄志強<br>02-26086789                 |
| 503        | HYUNDAI<br>TUCSON                                                                                | 2106-WY<br>200903  | 劉自強<br>02-26086789        |   |    | 503 | HYUNDAI          | 2106-WY<br>200903  | 黃志強<br>02-26086789                 |
|            |                                                                                                  |                    |                           |   |    |     |                  |                    |                                    |

#### 車輛預標功能說明

![](_page_10_Figure_1.jpeg)

1.輸入密碼與欲標金額後點選預標鍵

![](_page_10_Picture_2.jpeg)

![](_page_10_Picture_3.jpeg)